# CADSUPER Tips

## ■メカニカルキットを使えるようにするには

0603 号室の CADSUPER は、デフォルトではメカニカルキットが利用できないようになっています.これを 利用できるようにするには、以下の手順に従ってください.

一端 CADSUPER を終了する

作業中のファイルがあったら安全に保存してから終了する.

レジストリユーティリティを起動する [スタート]->[すべてのプログラム]->[CADSUPER FX]->[レジストリユーティリティ]

環境初期化をする

[環境初期化]ボタンを押す.すると「環境の初期化は終了しました」とでるので、[OK]ボタンを押す.最後に[終了]ボタンを押す.

CADSUPER を再起動する CADSUPER を改めて起動すると、メカニカルキットが利用出来るようになっています.

この設定はパソコンの電源を切ると元に戻ってしまいます.パソコンを起動したら,必ず一度この設定をやり 直す必要があります.

## ■数値による交差

数値による公差,例えば「 ¢139-0.6」の場合,寸法のデータ入力欄に「@139[-0.5\_-0.6]」と記入する.

### ■表示の拡大縮小

拡大: マウスのスクロールホイールを上にまわし, 左上・右下を指定する

縮小: マウスのスクロールホイールを下にまわす(全体表示)

## ■上下左右高速スクロール

上下: SHIFT ボタンを押しながら,マウスのスクロールホイールをまわす

左右: CTRL ボタンを押しながら,マウスのスクロールホイールをまわす